## Anleitung zur Ausführung der Geräteinventur

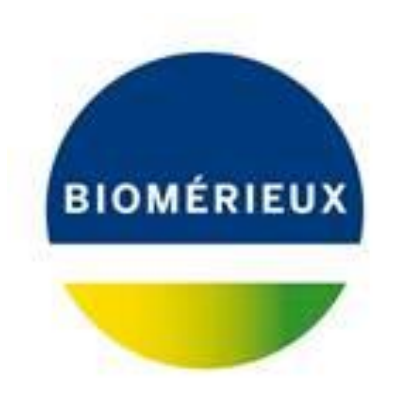

### Schritt 1: Klicken Sie im Kundenportal bitte auf Reiter "Support"

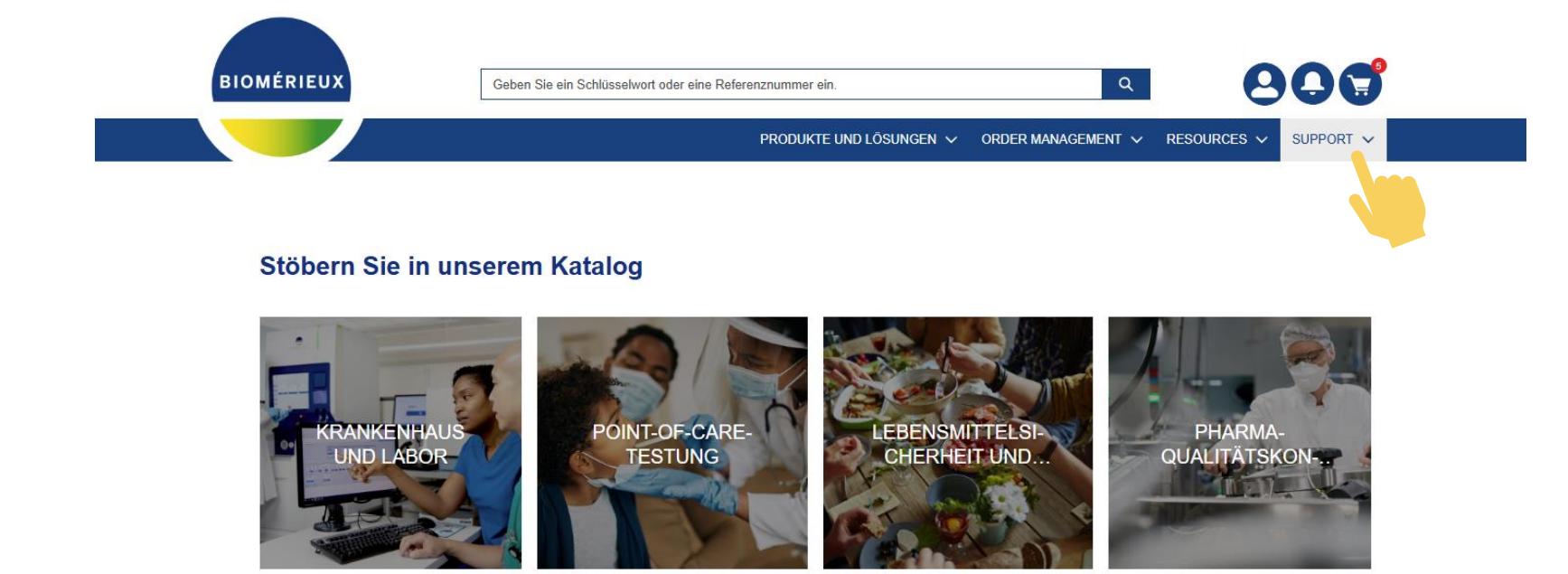

#### Ankündigungen

Template

2023-08-14 Produktdokumentation im Resource Center

2023-08-13 Verlinkung von QC-Zertifikaten für Ihre Reagenzien

Mehr dazu

#### Schritt 2: Bitte klicken Sie im Dropdown auf "Systems Overview"

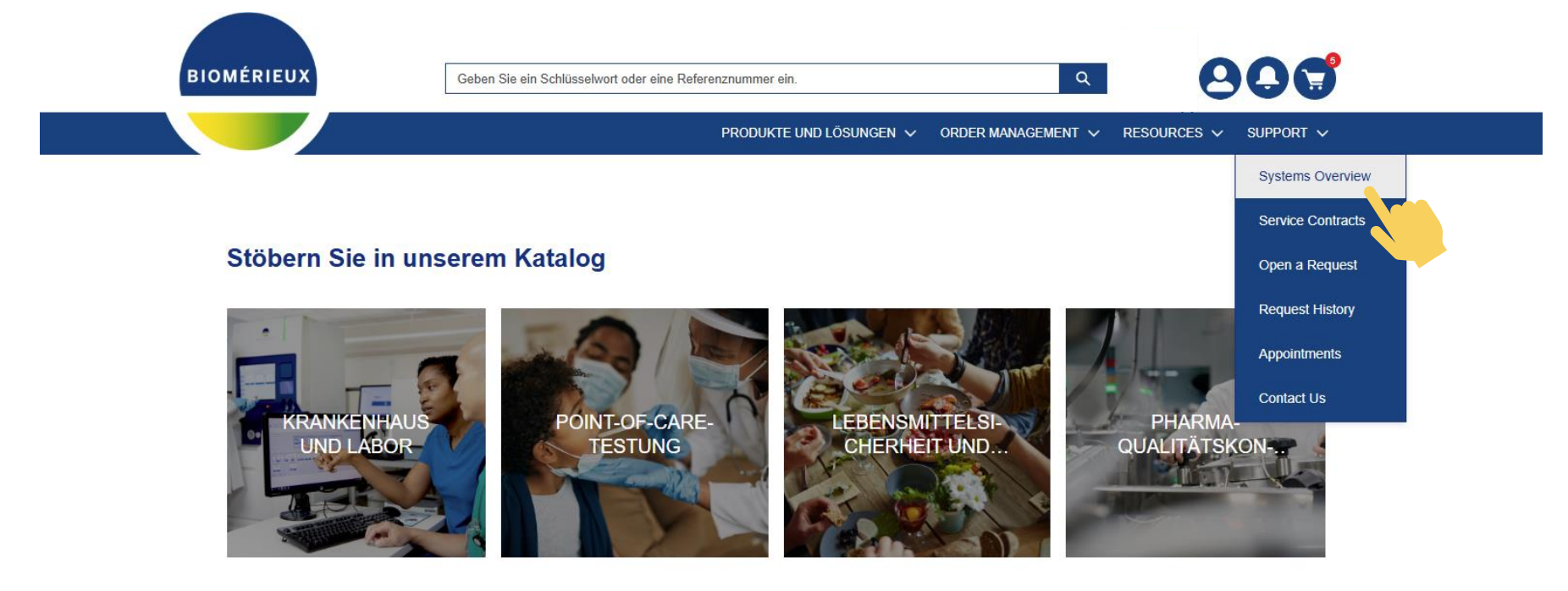

#### Ankündigungen

#### Template

2023-08-14 Produktdokumentation im Resource Center 2023-08-13 Verlinkung von QC-Zertifikaten für Ihre Reagenzien

Mehr dazu

### Schritt 3: Bitte klicken Sie nun in der nächsten Ansicht auf den Reiter "Ausstehende Aktion"

| BIOMÉRIEU             | X Ge                   | eben Sie ein Schlüsselwort oder | eine Referenznumm | ier ein.                          | Q                  | 000                     |
|-----------------------|------------------------|---------------------------------|-------------------|-----------------------------------|--------------------|-------------------------|
|                       |                        |                                 | PRODU             | JKTE UND LÖSUNGEN 🗸 🛛 ORDER MANAG | Gement → Resources | S V SUPPORT V           |
| SYSTEMÜBERSICHT       | AUSSTEHENDE AKT        | 10N                             |                   |                                   |                    |                         |
| Q System-Namen suchen | Standort v.            | alle Standorte                  |                   | \$                                |                    |                         |
| Standortadresse       | System-Name            | System-Nummer                   | Anzahl d          | er offenen Anfr System-Status     | VILINK             | Einzelheiten zum System |
| Ihre Adressdaten      | SYS-APIWEB             | Systemnummer                    | 0                 | Aktiv                             | ×                  | Q                       |
| Ihre Adressdaten      | SYS-BacT/ALERT 3D 0480 | Systemnummer                    | 0                 | Aktiv                             | ×                  | Q                       |
| Ihre Adressdaten      | SYS-BacT/ALERT 3D 0960 | Systemnummer                    | 0                 | Aktiv                             | ×                  | Q                       |
| Ihre Adressdaten      | SYS-MiniVIDAS          | Systemnummer                    | 0                 | Aktiv                             | ×                  | Q                       |
| Ihre Adressdaten      | SYS-MYLA-MAESTRIA      | Systemnummer                    | 0                 | Aktiv                             | ×                  | Q                       |
| Ihre Adressdaten      | SYS-OBSERVA            | Svstemnummer                    | 0                 | Inaktiv                           | ×                  | Q                       |

### Schritt 4: Bitte klicken Sie nun das gewünschte System an und fordern Sie ein Update an, sofern eins erforderlich ist.

| BIOMÉRIEUX                                         | Geben Sie ein Sch        | lüsselwort oder eine Referenznummer | ein.              | Q                           | 800                    |
|----------------------------------------------------|--------------------------|-------------------------------------|-------------------|-----------------------------|------------------------|
|                                                    |                          | PRODUK                              | te und Lösungen 🗸 | ORDER MANAGEMENT V RESOURCE | es γ support γ         |
| SYSTEMÜBERSICHT AUSS                               | TEHENDE AKTION           |                                     |                   |                             |                        |
| Q Search equipment name                            | Standort wählen alle Sta | ndorte                              |                   | \$                          |                        |
| Gerätename                                         | Standortadresse          | Verbunden mit                       | Seriennummer      | Seriennummer, Datum der I   | etzte Update anfordern |
| ARROW - VITEK MS RP5800<br>ACQ PC KIT CLI - 418884 | Ihre Adressdaten         | SYS-VITEK MS                        | Seriennummer      | 2023-12-28                  |                        |
| INCUB MOD RGHT W/RACKS<br>3D [U] - 210161U         | Ihre Adressdaten         | SYS-BacT/ALERT 3D 0480              | Seriennummer      | 2024-01-16                  | ß                      |
| INCUBATOR MOD LEFT<br>W/RACKS 3D - 210159          | Ihre Adressdaten         | SYS-BacT/ALERT 3D 0480              | Seriennummer      | 2023-12-28                  | ď                      |
| INCUBATOR MOD RGHT<br>W/RACKS 3D - 210161          | Ihre Adressdaten         | SYS-BacT/ALERT 3D 0960              | Seriennummer      | 2023-12-28                  | ß                      |
| INCUBATOR MOD RGHT<br>W/RACKS 3D - 210161          | Ihre Adressdaten         | SYS-BacT/ALERT 3D 0480              | Seriennummer      | 2023-12-28                  | ß                      |
| MINI VIDAS - 410416                                | Ihre Adressdaten         | SYS-MiniVIDAS                       | Seriennummer      | 2024-02-07                  |                        |
| VITEK 2 MODULE EU - 27202                          | Ihre Adressdaten         | SYS-VITEK 2 0180                    | Seriennummer      | 2024-02-12                  |                        |

# Schritt 5: Bitte fordern Sie die jeweilige Änderung/ Update an Ihrem Gerät an.

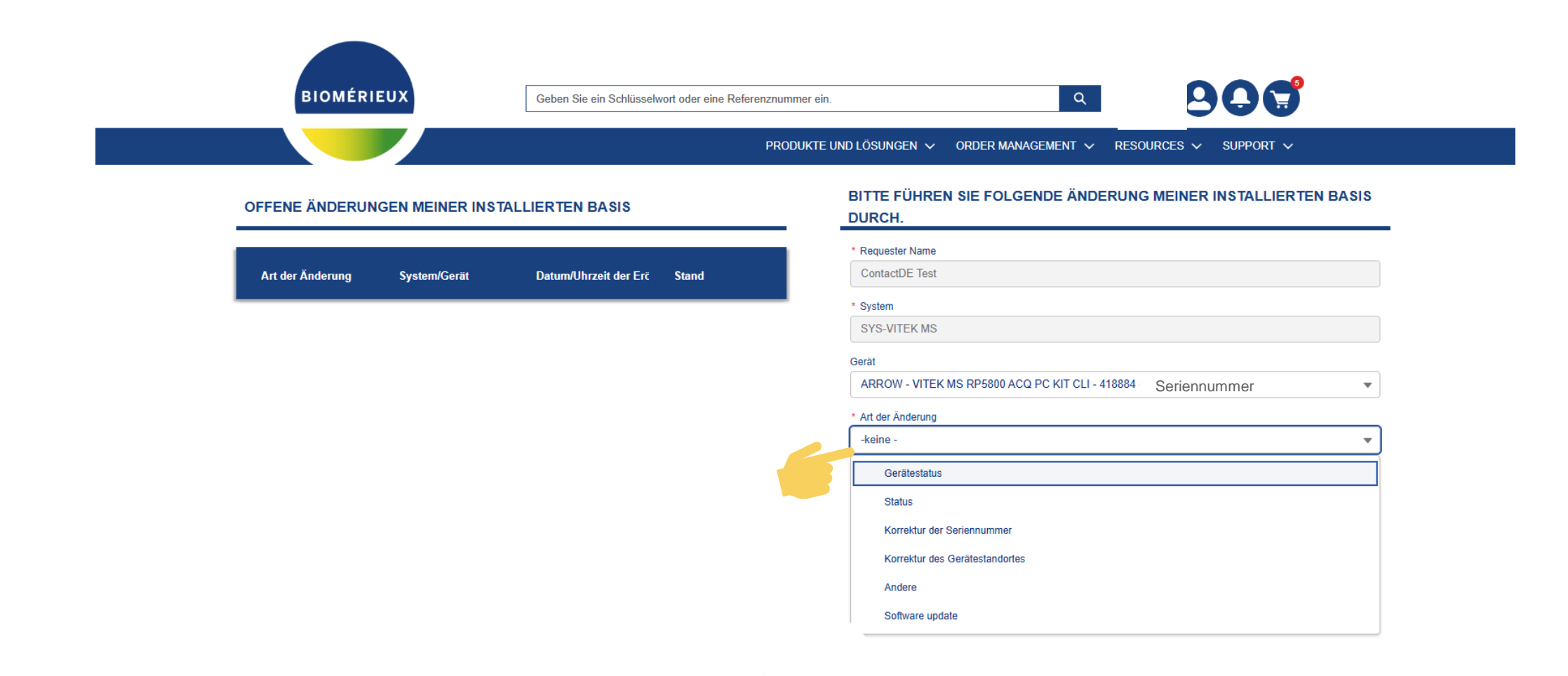

## Hinweis: Bei der Änderung des Gerätestandorts können Sie diesen wie folgt anfordern:

| BIOMERIEUX Geben Sie ein Schlüss                    | wort oder eine Referenznummer ein.                                      |
|-----------------------------------------------------|-------------------------------------------------------------------------|
|                                                     | PRODUKTE UND LÖSUNGEN 🗸 ORDER MANAGEMENT 🗸 RESOURCES 🗸 SUPPORT 🗸        |
| OFFENE ÄNDERUNGEN MEINER INSTALLIERTEN BASIS        | BITTE FÜHREN SIE FOLGENDE ÄNDERUNG MEINER INSTALLIERTEN BASIS<br>DURCH. |
|                                                     | * Requester Name                                                        |
| Art der Änderung System/Gerät Datum/Uhrzeit der Erö | Stand ContactDE Test                                                    |
|                                                     | * System                                                                |
|                                                     | SYS-VITEK MS                                                            |
|                                                     | Gerät                                                                   |
|                                                     | ARROW - VITEK MS RP5800 ACQ PC KIT CLI - 418884 Seriennummer            |
|                                                     | * Art der Änderung                                                      |
|                                                     | Korrektur des Gerätestandortes                                          |
|                                                     | Angeforderte Änderung                                                   |
|                                                     | Gerät XY ist am 01.01.2025 zum Kunden 1000xxx umgezogen.                |

## Schritt 6: Bitte klicken Sie nun auf Absenden, um uns Ihre Änderungen zukommen zu lassen.

| PI                                                        | RODUKTE UND LÖSUNGEN $\checkmark$ order management $\checkmark$ resources $\checkmark$ support $\checkmark$ |
|-----------------------------------------------------------|----------------------------------------------------------------------------------------------------|
| FFENE ÄNDERUNGEN MEINER INSTALLIERTEN BASIS               | BITTE FÜHREN SIE FOLGENDE ÄNDERUNG MEINER INSTALLIERTEN BASIS<br>DURCH.                                     |
|                                                           | * Requester Name                                                                                            |
| Art der Änderung System/Gerät Datum/Uhrzeit der Erč Stand | ContactDE Test                                                                                              |
|                                                           | * System                                                                                                    |
|                                                           | SYS-VITEK MS                                                                                                |
|                                                           | Gerāt                                                                                                    |
|                                                           | ARROW - VITEK MS RP5800 ACQ PC KIT CLI - 418884 Seriennummer                                                |
|                                                           | * Art der Änderung                                                                                          |
|                                                           | Korrektur des Gerätestandortes                                                                              |
|                                                           | * Angeforderte Änderung                                                                                     |
|                                                           | Gerät XY ist am 01.01.2025 zum Kunden 1000xxx umgezogen.                                                    |
|                                                           |                                                                                                    |

# Vielen Dank für Ihre Teilnahme.